# BARCODE SCANNER

BARCODE SCANNERS PROGRAMMING SYMBOL LS2208 POWERSCAN M8300 DATALOGIC PD9300 DATALOGIC PM9300 DATALOGIC PD9530 DATALOGIC PM9500

# SOFTWARE MANUAL

ITKP-43-02-12-21-EN

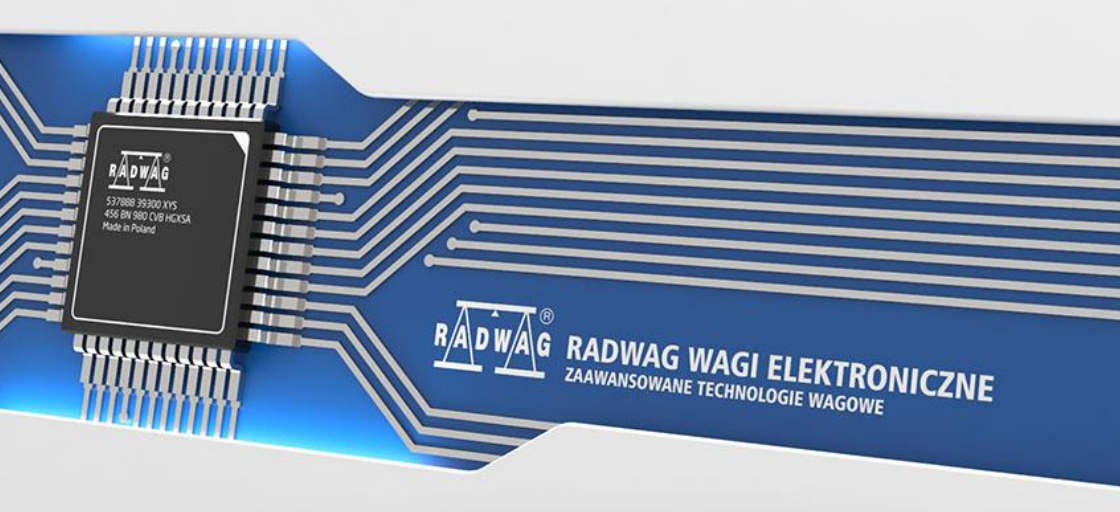

This software manual is intended for users of barcode scanners of the following models: SYMBOL, POWERSCAN, DATALOGIC. Barcode scanners require a programming procedure in order to work properly with weighing instruments manufactured by RADWAG WAGI ELEKTRONICZNE. The process of barcode scanners programming is based on scanning the relevant barcodes in a specific order.

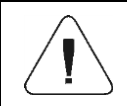

Prior to the first use, carefully read this user manual. Use the device only as intended.

#### DECEMBER 2021

# CONTENTS

| 1.<br>2.       | GE<br>SYI                                                                                                    | NERAL INFORMATION                                                                                                    | .4                                                                                                    |
|----------------|----------------------------------------------------------------------------------------------------|----------------------------------------------------------------------------------------------------|----------------------------------------------------------------------------------------------------|
|                | 2.1.                                                                                                    | Communication Interface Selection                                                                                                    | . 4                                                                                                    |
|                | 2.2.                                                                                                    | Prefix Programming                                                                                                    | . 5                                                                                                    |
|                | 2.3.                                                                                                    | Suffix Programming                                                                                                    | . 6                                                                                                    |
|                | 2.4.                                                                                                    | Transmission Format Programming                                                                                                    | . 7                                                                                                    |
|                | 2.5.                                                                                                    | Prefix and Suffix Activation                                                                                                    | . 7                                                                                                    |
|                | 2.6.                                                                                                    | Prefix and Suffix Deactivation                                                                                                    | . 8                                                                                                    |
| 3.             | PO                                                                                                    | WERSCAN M8300 SCANNER                                                                                                    | . 8                                                                                                    |
|                | 3.1.                                                                                                    | Communication Interface Selection                                                                                                    | . 8                                                                                                    |
|                | 3.2.                                                                                                    | Prefix Programming                                                                                                    | 10                                                                                                    |
|                | 3.3.                                                                                                    | Suffix Programming                                                                                                    | 10                                                                                                    |
|                | 3.4.                                                                                                    | Prefix Deactivation                                                                                                    | 11                                                                                                    |
|                | 3.5.                                                                                                    | Suffix Deactivation                                                                                                    | 11                                                                                                    |
| 4.             | PD                                                                                                    | 9300 SCANNER (CABLE)                                                                                                    | 12                                                                                                    |
|                | 4.1.                                                                                                    | Communication Interface Selection                                                                                                    | 12                                                                                                    |
|                | 4.2.                                                                                                    | Restore Default Settings                                                                                                    | 13                                                                                                    |
|                | 4.3.                                                                                                    | Setting Baud Rate for RS232                                                                                                    | 13                                                                                                    |
|                | 4.4.                                                                                                    | Prefix Programming                                                                                                    | 14                                                                                                    |
|                | 4.5.                                                                                                    | Suffix Programming                                                                                                    | 15                                                                                                    |
| -              |                                                                                                    |                                                                                                    |                                                                                                    |
| 5.             |                                                                                                    | 9300 SCANNER (RADIO)                                                                                                    | 16                                                                                                    |
| 5.             | 5.1.                                                                                                    | 9300 SCANNER (RADIO)<br>Scanner-Base Pairing                                                                                                    | <b>16</b><br>16                                                                                                   |
| 5.             | 5.1.                                                                                                    | 9300 SCANNER (RADIO)<br>Scanner-Base Pairing<br>Communication Interface Selection                                                                                                    | <b>16</b><br>16<br>17                                                                                             |
| 5.             | 5.1.<br>5.2.<br>5.3.                                                                                                    | 9300 SCANNER (RADIO)<br>Scanner-Base Pairing<br>Communication Interface Selection<br>Restore Default Settings                                                                                                    | <b>16</b><br>16<br>17<br>18                                                                                       |
| 5.             | 5.1.<br>5.2.<br>5.3.<br>5.4.                                                                                                    | 9300 SCANNER (RADIO)<br>Scanner-Base Pairing<br>Communication Interface Selection<br>Restore Default Settings<br>Setting Baud Rate for RS232                                                                                                    | <b>16</b><br>17<br>18<br>18                                                                                       |
| 5.             | <b>P</b> M<br>5.1.<br>5.2.<br>5.3.<br>5.4.<br>5.5.                                                                                                    | 9300 SCANNER (RADIO)<br>Scanner-Base Pairing<br>Communication Interface Selection<br>Restore Default Settings<br>Setting Baud Rate for RS232<br>Prefix Programming                                                                                                    | <b>16</b><br>17<br>18<br>18<br>19                                                                                 |
| 5.<br>6        | 5.1.<br>5.2.<br>5.3.<br>5.4.<br>5.5.<br>5.6.                                                                                                    | 9300 SCANNER (RADIO)<br>Scanner-Base Pairing<br>Communication Interface Selection<br>Restore Default Settings<br>Setting Baud Rate for RS232<br>Prefix Programming<br>Suffix Programming                                                                                                    | <b>16</b><br>17<br>18<br>18<br>19<br>20                                                                           |
| 5.             | 5.1.<br>5.2.<br>5.3.<br>5.4.<br>5.5.<br>5.6.<br><b>PD</b>                                                                                                    | 9300 SCANNER (RADIO)<br>Scanner-Base Pairing<br>Communication Interface Selection<br>Restore Default Settings<br>Setting Baud Rate for RS232<br>Prefix Programming<br>Suffix Programming<br>9530 SCANNER (CABLE)                                                                                                    | <b>16</b><br>17<br>18<br>18<br>20<br><b>21</b><br>20                                                              |
| 5.             | 5.1.<br>5.2.<br>5.3.<br>5.4.<br>5.5.<br>5.6.<br><b>PD</b><br>6.1.<br>6.2                                                                                                    | 9300 SCANNER (RADIO)<br>Scanner-Base Pairing<br>Communication Interface Selection<br>Restore Default Settings<br>Setting Baud Rate for RS232<br>Prefix Programming<br>Suffix Programming<br>9530 SCANNER (CABLE)<br>Communication Interface Selection<br>Restore Default Settings                                                                                                    | <b>16</b><br>17<br>18<br>18<br>19<br>20<br><b>21</b><br>22                                                        |
| 6.             | 5.1.<br>5.2.<br>5.3.<br>5.4.<br>5.5.<br>5.6.<br><b>PD</b><br>6.1.<br>6.2.<br>6.3                                                                                                    | 9300 SCANNER (RADIO)<br>Scanner-Base Pairing<br>Communication Interface Selection<br>Restore Default Settings<br>Setting Baud Rate for RS232<br>Prefix Programming<br>Suffix Programming<br>9530 SCANNER (CABLE)<br>Communication Interface Selection<br>Restore Default Settings<br>Setting Baud Rate for RS232                                                                                                    | <b>16</b><br>16<br>17<br>18<br>18<br>19<br>20<br><b>21</b><br>22<br>22<br>22                                      |
| 6.             | 5.1.<br>5.2.<br>5.3.<br>5.4.<br>5.5.<br>5.6.<br>PD<br>6.1.<br>6.2.<br>6.3.<br>6.4                                                                                                    | 9300 SCANNER (RADIO) Scanner-Base Pairing Communication Interface Selection Restore Default Settings Setting Baud Rate for RS232 Prefix Programming Suffix Programming Suffix Programming Suffix Programming Setting Baud Rate for RS232 Prefix Programming Programming Progra | <b>16</b><br>16<br>17<br>18<br>18<br>20<br><b>21</b><br>22<br>22<br>22<br>23<br>24                                |
| 6.             | <b>PM</b><br>5.1.<br>5.2.<br>5.3.<br>5.4.<br>5.5.<br>5.6.<br><b>PD</b><br>6.1.<br>6.2.<br>6.3.<br>6.4.<br>6.5                                                                                                    | 9300 SCANNER (RADIO)<br>Scanner-Base Pairing<br>Communication Interface Selection<br>Restore Default Settings<br>Setting Baud Rate for RS232<br>Prefix Programming<br>Suffix Programming<br>Suffix Programming<br>Communication Interface Selection<br>Restore Default Settings<br>Setting Baud Rate for RS232<br>Prefix Programming<br>Suffix Programming                                                                                                    | <b>16</b><br>16<br>17<br>18<br>19<br>20<br><b>21</b><br>22<br>22<br>23<br>24<br>25                                |
| 5.<br>6.       | 5.1.<br>5.2.<br>5.3.<br>5.4.<br>5.5.<br>5.6.<br>PD<br>6.1.<br>6.2.<br>6.3.<br>6.4.<br>6.5.                                                                                                    | 9300 SCANNER (RADIO)<br>Scanner-Base Pairing<br>Communication Interface Selection<br>Restore Default Settings<br>Setting Baud Rate for RS232<br>Prefix Programming<br>9530 SCANNER (CABLE)<br>Communication Interface Selection<br>Restore Default Settings<br>Setting Baud Rate for RS232<br>Prefix Programming<br>Suffix Programming<br>Suffix Programming<br>9500 SCANNER (RADIO)                                                                                                    | 16<br>16<br>17<br>18<br>19<br>20<br>22<br>22<br>22<br>22<br>23<br>24<br>25<br>26                                  |
| 5.<br>6.<br>7. | <ul> <li>PM</li> <li>5.1.</li> <li>5.2.</li> <li>5.3.</li> <li>5.4.</li> <li>5.5.</li> <li>5.6.</li> <li>PD</li> <li>6.1.</li> <li>6.2.</li> <li>6.3.</li> <li>6.4.</li> <li>6.5.</li> <li>PM</li> <li>7.1</li> </ul>                                                          | 9300 SCANNER (RADIO)         Scanner-Base Pairing         Communication Interface Selection         Restore Default Settings         Setting Baud Rate for RS232         Prefix Programming         9530 SCANNER (CABLE)         Communication Interface Selection         Restore Default Settings         Suffix Programming         9500 SCANNER (CABLE)         Communication Interface Selection         Restore Default Settings         Setting Baud Rate for RS232         Prefix Programming         Suffix Programming         Suffix Programming         Suffix Programming         Suffix Programming         Suffix Programming         Suffix Programming         Suffix Programming         Scanner-Base Pairing                                                                                                    | <b>16</b><br>17<br>18<br>18<br>20<br><b>21</b><br>22<br>23<br>24<br>22<br>23<br>24<br>25<br>26<br>26              |
| 5.<br>6.<br>7. | <b>PM</b><br>5.1.<br>5.2.<br>5.3.<br>5.4.<br>5.5.<br>5.6.<br><b>PD</b><br>6.1.<br>6.2.<br>6.3.<br>6.4.<br>6.5.<br><b>PM</b><br>7.1.<br>7.2                                                                                                    | 9300 SCANNER (RADIO)         Scanner-Base Pairing         Communication Interface Selection         Restore Default Settings         Setting Baud Rate for RS232         Prefix Programming         9530 SCANNER (CABLE)         Communication Interface Selection         Restore Default Settings         Suffix Programming         9500 SCANNER (CABLE)         Communication Interface Selection         Restore Default Settings         Setting Baud Rate for RS232         Prefix Programming         Suffix Programming         Suffix Programming         Scanner-Base Pairing         Communication Interface Selection                                                                                                    | 16<br>17<br>18<br>19<br>20<br>22<br>23<br>24<br>25<br>26<br>26<br>27                                              |
| 5.<br>6.<br>7. | PM<br>5.1.<br>5.2.<br>5.3.<br>5.4.<br>5.5.<br>5.6.<br>PD<br>6.1.<br>6.2.<br>6.3.<br>6.4.<br>6.5.<br>PM<br>7.1.<br>7.2.<br>7.3                                                                                                    | 9300 SCANNER (RADIO)<br>Scanner-Base Pairing<br>Communication Interface Selection<br>Restore Default Settings<br>Setting Baud Rate for RS232<br>Prefix Programming<br>9530 SCANNER (CABLE)<br>Communication Interface Selection<br>Restore Default Settings<br>Setting Baud Rate for RS232<br>Prefix Programming<br>Suffix Programming<br>9500 SCANNER (RADIO)<br>Scanner-Base Pairing<br>Communication Interface Selection<br>Restore Default Settings                                                                                                    | 16<br>17<br>18<br>19<br>20<br>22<br>23<br>24<br>25<br>26<br>25<br>26<br>27<br>28                                  |
| 5.<br>6.<br>7. | <ul> <li>PM</li> <li>5.1.</li> <li>5.2.</li> <li>5.3.</li> <li>5.4.</li> <li>5.5.</li> <li>5.6.</li> <li>PD9</li> <li>6.1.</li> <li>6.2.</li> <li>6.3.</li> <li>6.4.</li> <li>6.5.</li> <li>PM</li> <li>7.1.</li> <li>7.2.</li> <li>7.3.</li> <li>7.4.</li> </ul>              | 9300 SCANNER (RADIO)         Scanner-Base Pairing         Communication Interface Selection         Restore Default Settings         Setting Baud Rate for RS232         Prefix Programming         9530 SCANNER (CABLE)         Communication Interface Selection         Restore Default Settings         9530 SCANNER (CABLE)         Communication Interface Selection         Restore Default Settings         Setting Baud Rate for RS232         Prefix Programming         Suffix Programming         Suffix Programming         Suffix Programming         Suffix Programming         Suffix Programming         Suffix Programming         Scanner-Base Pairing         Communication Interface Selection         Restore Default Settings         Scanner-Base Pairing         Communication Interface Selection         Restore Default Settings         Setting Baud Rate for RS232                                                                                                    | 16<br>17<br>18<br>19<br>20<br>22<br>23<br>24<br>25<br>26<br>27<br>28<br>26<br>27<br>28<br>28                      |
| 5.<br>6.<br>7. | <ul> <li>PM</li> <li>5.1.</li> <li>5.2.</li> <li>5.3.</li> <li>5.4.</li> <li>5.5.</li> <li>5.6.</li> <li>PD</li> <li>6.1.</li> <li>6.2.</li> <li>6.3.</li> <li>6.4.</li> <li>6.5.</li> <li>PM</li> <li>7.1.</li> <li>7.2.</li> <li>7.3.</li> <li>7.4.</li> <li>7.5.</li> </ul> | 9300 SCANNER (RADIO)         Scanner-Base Pairing         Communication Interface Selection         Restore Default Settings         Setting Baud Rate for RS232         Prefix Programming         9530 SCANNER (CABLE)         Communication Interface Selection         Restore Default Settings         Suffix Programming         9530 SCANNER (CABLE)         Communication Interface Selection         Restore Default Settings         Setting Baud Rate for RS232         Prefix Programming         Suffix Programming         Suffix Programming         Suffix Programming         Suffix Programming         Suffix Programming         Suffix Programming         Suffix Programming         Suffix Programming         Scanner-Base Pairing         Communication Interface Selection         Restore Default Settings         Scating Baud Rate for RS232         Prefix Programming         Setting Baud Rate for RS232                                                                                                    | <b>16</b><br>17<br>18<br>19<br>20<br><b>21</b><br>22<br>23<br>24<br>25<br><b>26</b><br>27<br>28<br>29<br>28<br>29 |

# 1. GENERAL INFORMATION

The process of barcode scanners programming is based on scanning the relevant barcodes in a specific order. The programming process varies depending on the type of scanner.

Once the scanner programming procedure is complete, the scanner must be checked for correct operation using one of two methods:

- by means of a computer terminal application, in which the read barcode sent from the scanner has an appropriate format, compliant with RADWAG standard.
- by connecting the scanner to the scale and performing the test function available in the menu.

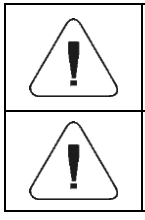

To work with RADWAG instruments it is required to assign a Prefix of 01 in hex and Suffix of 0D in hex in the scanner.

The barcode scanner test function is described in detail in the respective scale's user manual.

# 2. SYMBOL LS2208 SCANNER

Procedure:

- Select communication interface: RS232, USB HID, COM emulation over USB.
- Program respective Prefix.
- Program respective Suffix.
- Program Scan Data Transmission Format.

# 2.1. Communication Interface Selection

Select communication interface by scanning one of the following codes.

# Standard RS232

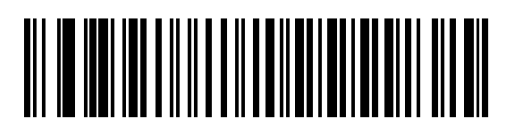

\*Indicates Default /// \*Baud Rate 9600 /// Feature/Option

**USB HID keyboard emulation** 

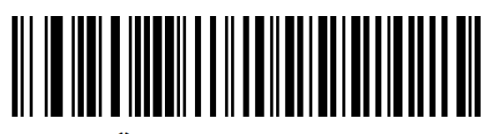

\*HID Keyboard Emulation

COM emulation over USB (Windows 32bit) for PUE 5.15, PUE 5.19 terminals with image 1.x.x.

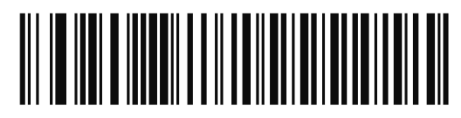

Simple COM Port Emulation

COM emulation over USB (Windows 64bit) for PUE 5.15, PUE 5.19 terminals with image 2.x.x.

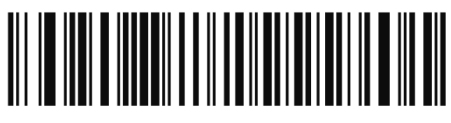

**USB CDC Host** 

#### 2.2. Prefix Programming

Scan the following codes one by one.

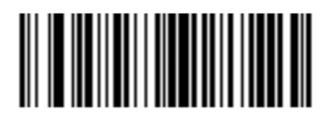

Scan Prefix

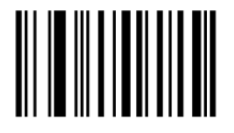

1

# 

# 2.3. Suffix Programming

Scan the following codes one by one.

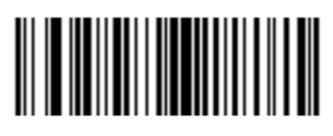

Scan Suffix 1

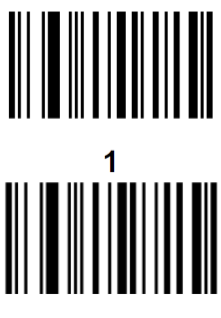

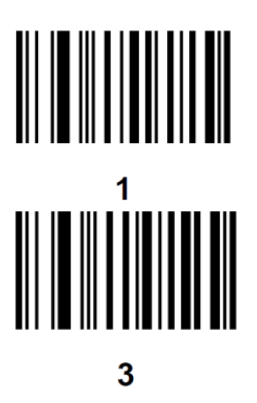

# 2.4. Transmission Format Programming

The final step in the scanner programming is to activate the respective transmission format: **"Scan Data Transmission Format"**.

# 2.5. Prefix and Suffix Activation

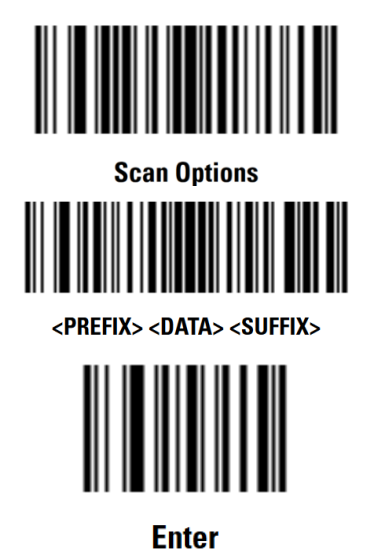

# 2.6. Prefix and Suffix Deactivation

Scan the following codes one by one.

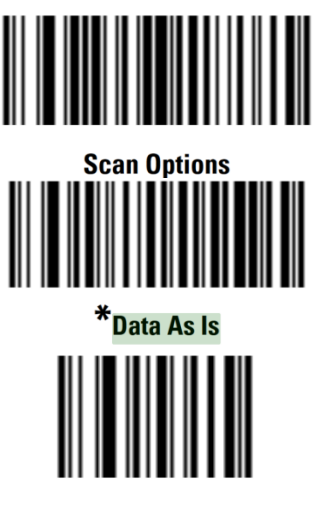

Enter

# 3. POWERSCAN M8300 SCANNER

Procedure:

- Select communication interface: RS232, USB HID, COM emulation over USB.
- Program respective Prefix.
- Program respective Suffix.
- Program Scan Data Transmission Format.

# 3.1. Communication Interface Selection

Select communication interface by scanning one of the following codes. After selecting the communication interface, turn the scanner off and on again.

# Standard RS232

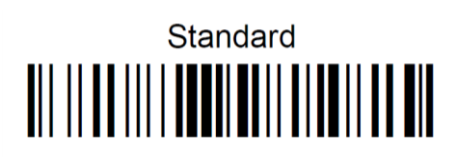

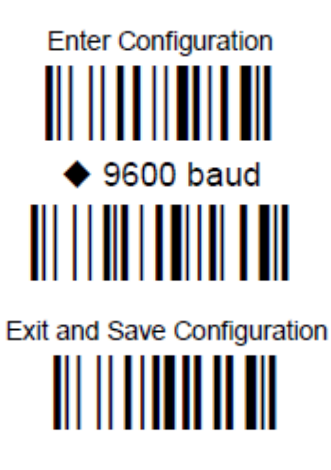

USB HID keyboard emulation

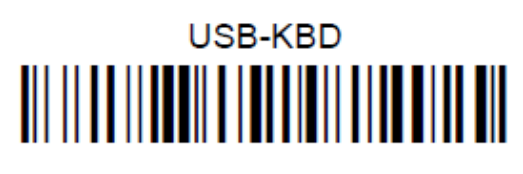

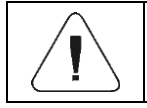

The configuration requires the prefix and suffix to be set again.

COM emulation over USB (Windows) for PUE 5.15, PUE 5.19 terminals

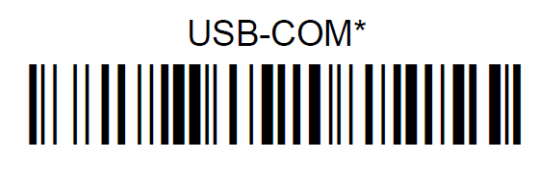

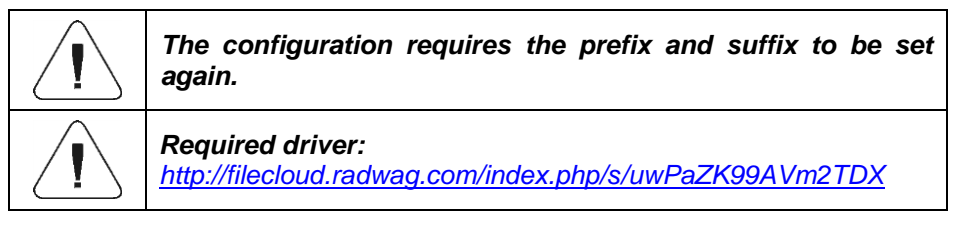

# 3.2. Prefix Programming

Scan the following codes one by one.

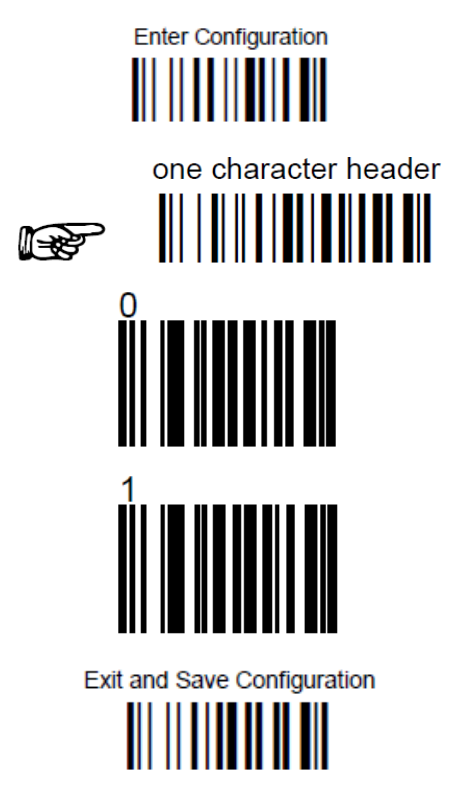

# 3.3. Suffix Programming

Scan the following codes one by one.

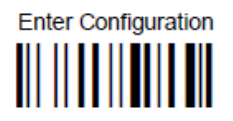

one character terminator

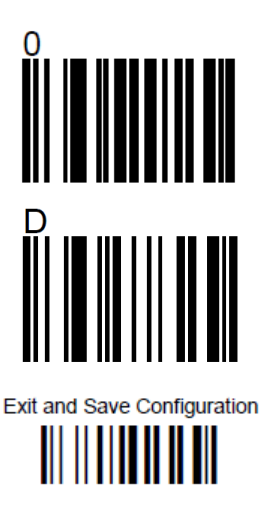

# 3.4. Prefix Deactivation

Scan the following codes one by one.

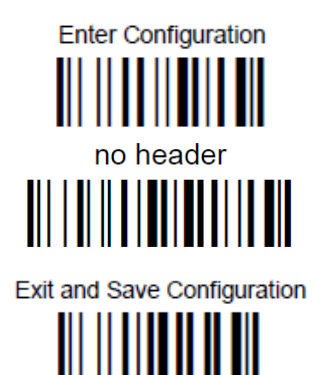

# 3.5. Suffix Deactivation

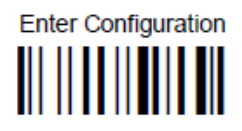

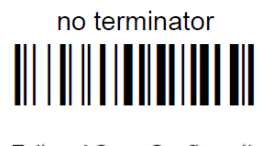

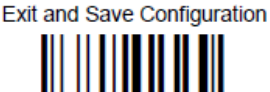

# 4. PD9300 SCANNER (CABLE)

Procedure:

- Select communication interface: RS232, USB HID, COM emulation over USB.
- Restore default settings.
- Set RS232 baud rate (9600 bit/s).
- Program respective Prefix.
- Program respective Suffix.

Scanners with RS232 should be delivered with DB9 cable. After programming, the M12 8P or DB15 plug should be terminated (depending on the terminal the scanner works with). USB scanners mostly stay with the original USB A cable.

# 4.1. Communication Interface Selection

Select communication interface by scanning one of the following codes.

# Standard RS232

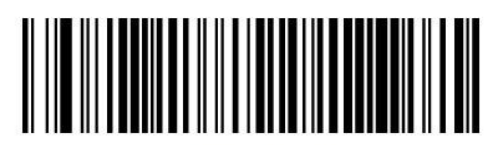

Select RS232-STD

# COM emulation over USB for PUE5.15, PUE5.19 terminals

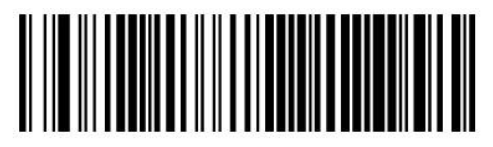

Select USB COM-STD<sup>a</sup>

# **USB HID keyboard emulation**

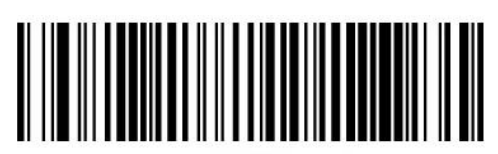

Select USB Keyboard

#### 4.2. Restore Default Settings

Upon communication interface selection, restore the default settings of the scanner. These settings only work for the currently selected interface. Once the interface has been changed, the default settings for the scanner must be set again.

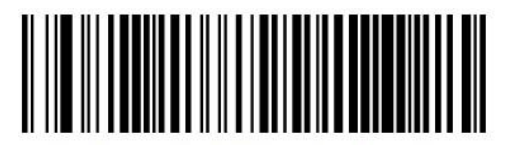

Restore Custom Default Configuration

#### 4.3. Setting Baud Rate for RS232

The default setting for the scanner is 115200 bit/s. To change the baud rate to 9600 bit/s, scan the following codes one by one:

• Enter programming mode

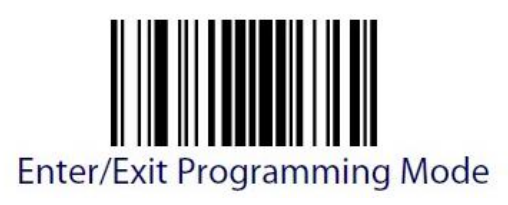

• Select baud rate of 9600 bit/s

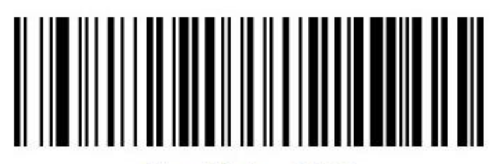

Baud Rate = 9600

• Exit programming mode

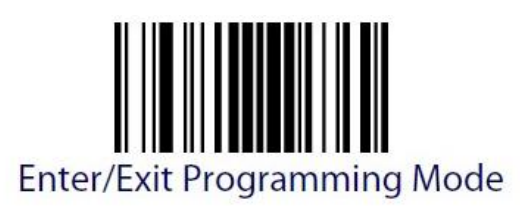

# 4.4. Prefix Programming

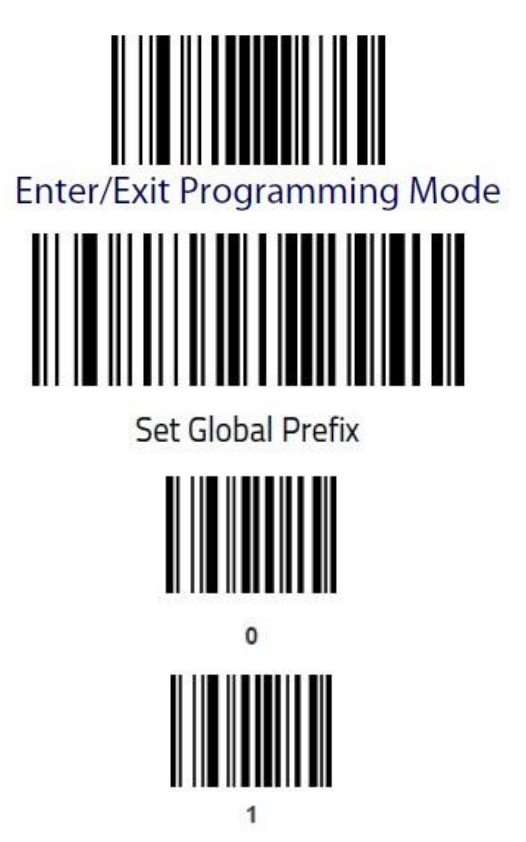

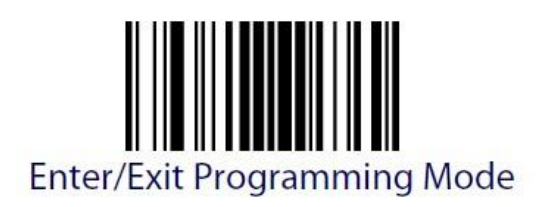

and again

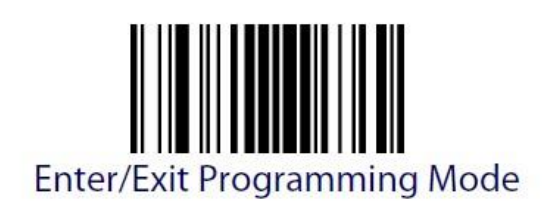

The prefix is now programmed, and the scanner exits programming mode only after a double Enter/Exit code scan.

# 4.5. Suffix Programming

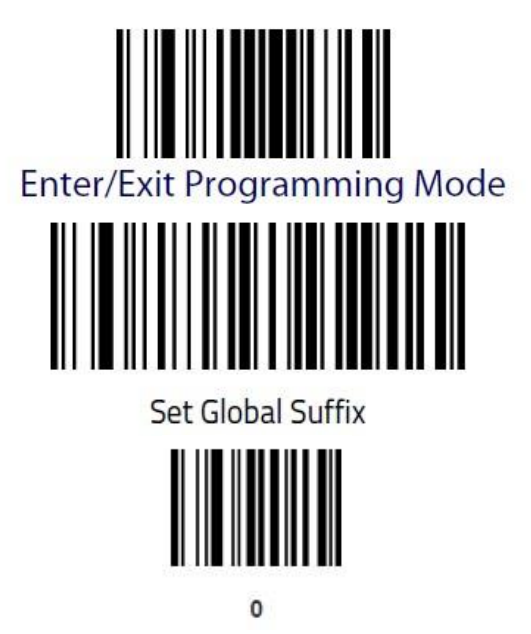

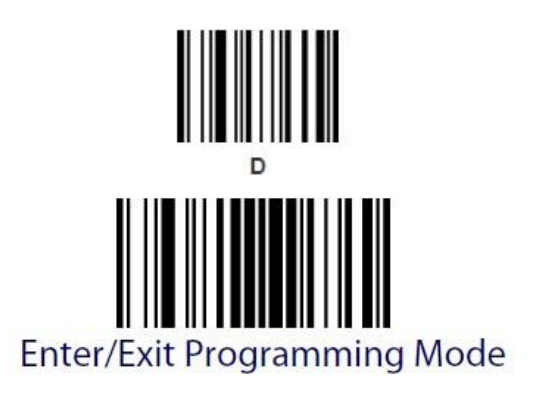

and again

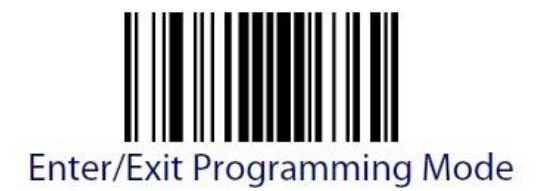

The suffix is now programmed, and the scanner exits programming mode only after a double Enter/Exit code scan.

# 5. PM9300 SCANNER (RADIO)

Procedure:

- Pair the scanner with the base.
- Select communication interface: RS232, USB HID, COM emulation over USB.
- Restore default settings.
- Set RS232 baud rate (9600 bit/s).
- Program respective Prefix.
- Program respective Suffix.

#### 5.1. Scanner-Base Pairing

Procedure:

• Connect the included power supply to the base (for the base with RS232 cable). If the base communicates via USB, connect the USB cable to your computer.

• Press button (1) on the base for 5 seconds.

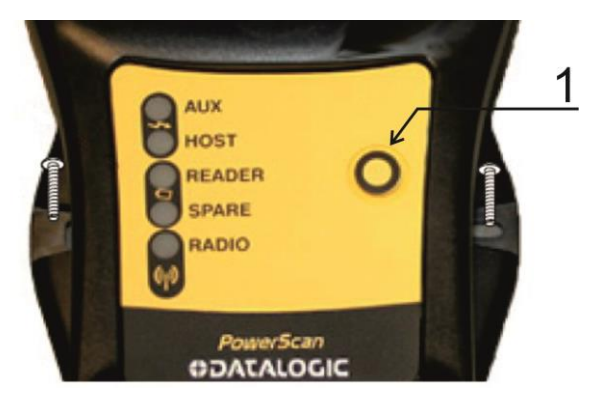

• Scan the following barcode:

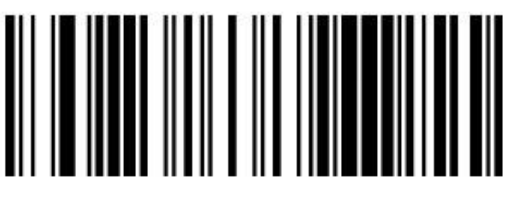

# Unlink

• Insert the scanner into the base and wait for beeps to confirm pairing.

# 5.2. Communication Interface Selection

Select communication interface by scanning one of the following codes.

# Standard RS232

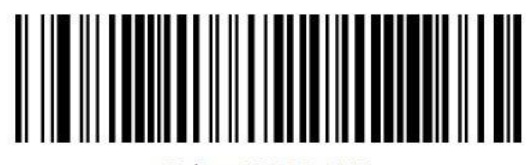

Select RS232-STD

# USB HID keyboard emulation

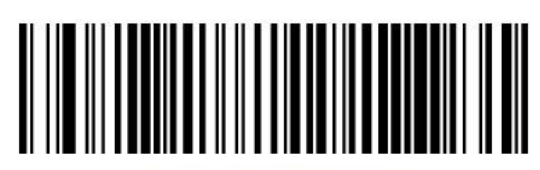

Select USB Keyboard

# COM emulation over USB for PUE 5.15, PUE 5.19 terminals

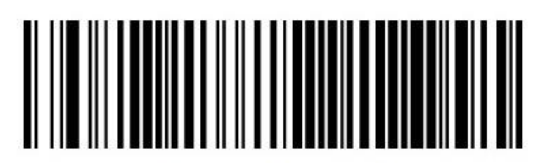

Select USB COM-STD<sup>a</sup>

#### 5.3. Restore Default Settings

Upon communication interface selection, restore the default settings of the scanner. These settings only work for the currently selected interface. Once the interface has been changed, the default settings for the scanner must be set again.

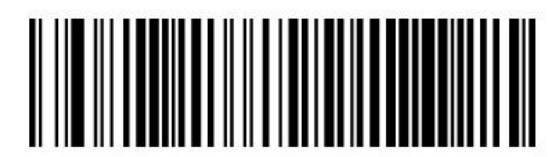

**Restore Custom Default Configuration** 

# 5.4. Setting Baud Rate for RS232

The default setting for the scanner is 115200 bit/s. To change the baud rate to 9600 bit/s, scan the following codes one by one:

• Enter programming mode:

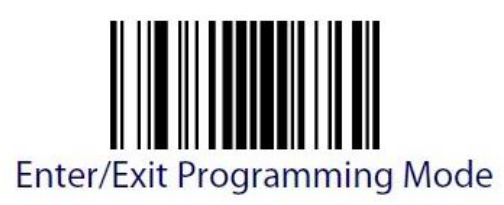

• Select baud rate of 9600 bit/s:

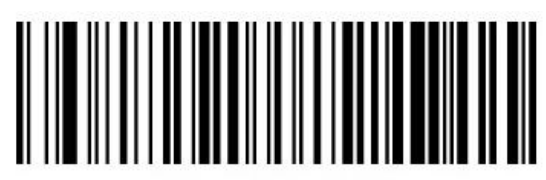

Baud Rate = 9600

• Exit programming mode:

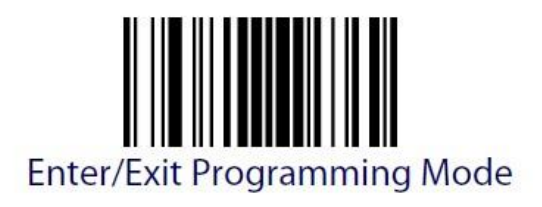

# 5.5. Prefix Programming

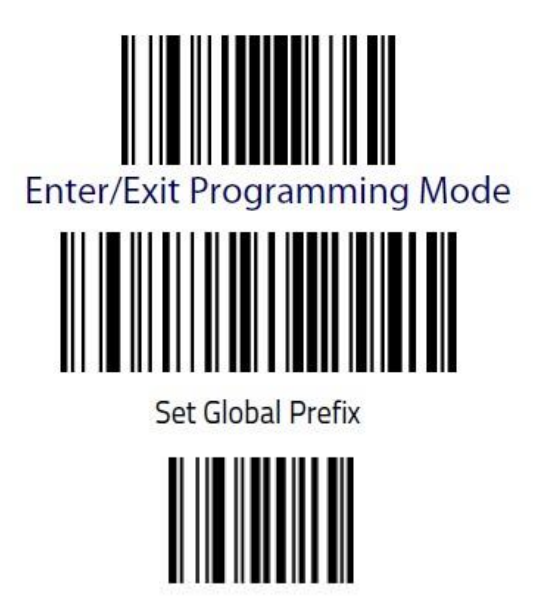

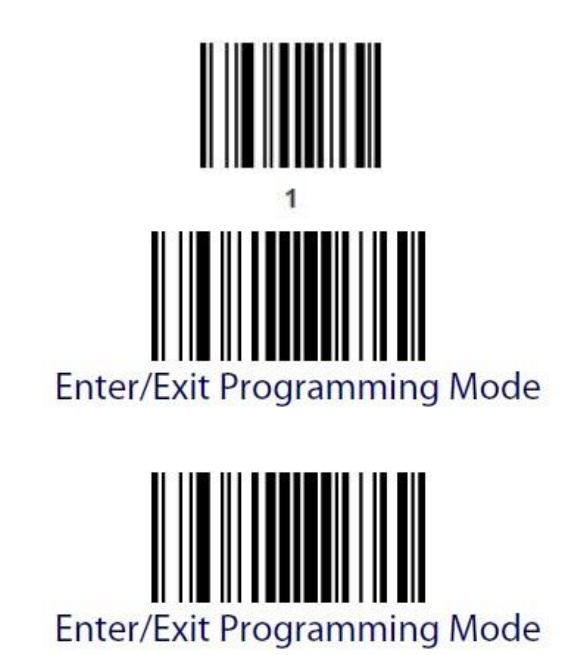

The prefix is now programmed, and the scanner exits programming mode only after a double Enter/Exit code scan.

# 5.6. Suffix Programming

and again

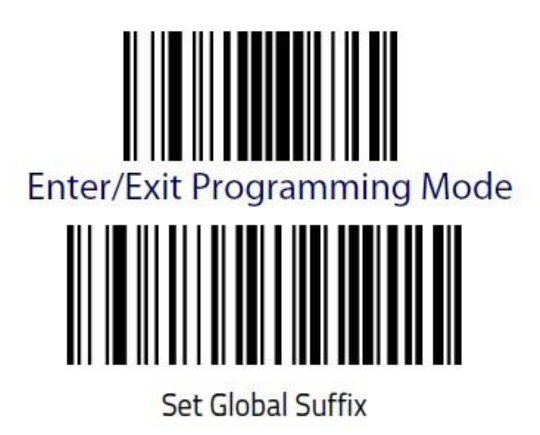

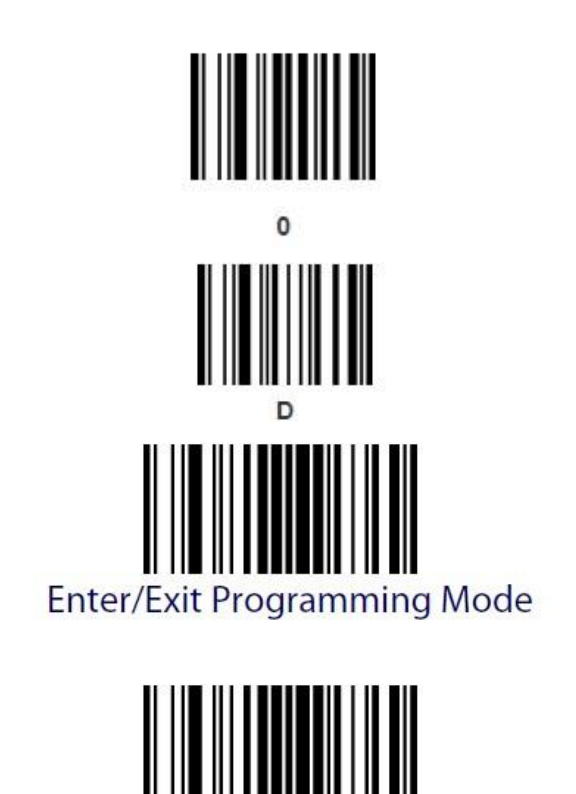

and again

# Enter/Exit Programming Mode The suffix is now programmed, and the scanner exits programming mode only after a double Enter/Exit code scan.

# 6. PD9530 SCANNER (CABLE)

Procedure:

- Select communication interface: RS232, USB HID, COM emulation over USB.
- Restore default settings.
- Set RS232 baud rate (9600 bit/s).
- Program respective Prefix.
- Program respective Suffix.

#### 6.1. Communication Interface Selection

Select communication interface by scanning one of the following codes.

Standard RS232

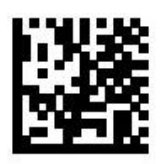

# Select RS232-STD

# COM emulation over USB for PUE 5.15, PUE 5.19 terminals

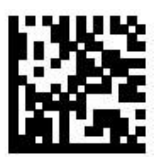

# Select USB COM-STD<sup>a</sup>

# **USB HID keyboard emulation**

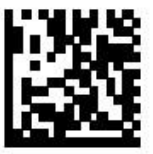

Select USB Keyboard

# 6.2. Restore Default Settings

Upon communication interface selection, restore the default settings of the scanner. These settings only work for the currently selected interface. Once the interface has been changed, the default settings for the scanner must be set again.

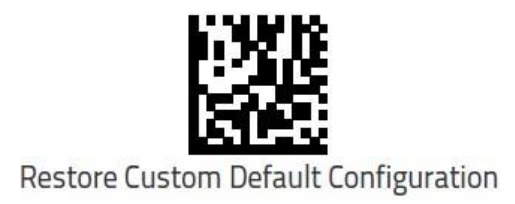

# 6.3. Setting Baud Rate for RS232

The default setting for the scanner is 115200 bit/s. To change the baud rate to 9600 bit/s, scan the following codes one by one:

• Enter programming mode:

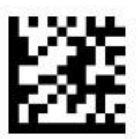

# Enter/Exit Programming Mode

• Select baud rate of 9600 bit/s:

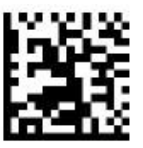

Baud Rate = 9600

• Exit programming mode:

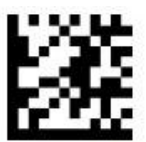

Enter/Exit Programming Mode

# 6.4. Prefix Programming

Scan the following codes one by one.

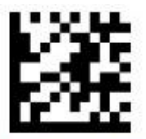

# Enter/Exit Programming Mode

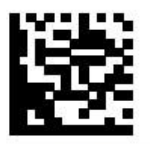

Set Global Prefix

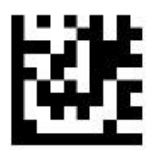

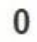

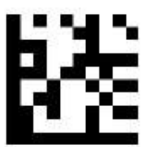

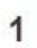

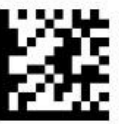

Enter/Exit Programming Mode

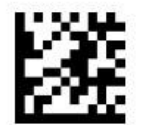

# Enter/Exit Programming Mode

The prefix is now programmed, and the scanner exits programming mode only after a double Enter/Exit code scan.

#### 6.5. Suffix Programming

Scan the following codes one by one.

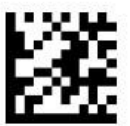

# Enter/Exit Programming Mode

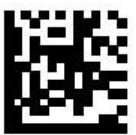

Set Global Suffix

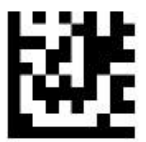

0

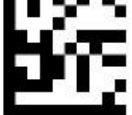

D

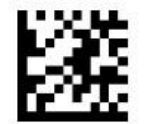

# Enter/Exit Programming Mode

and again

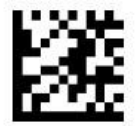

# Enter/Exit Programming Mode

The suffix is now programmed, and the scanner exits programming mode only after a double Enter/Exit code scan.

# 7. PM9500 SCANNER (RADIO)

Procedure:

- Pair the scanner with the base.
- Select communication interface: RS232, USB HID, COM emulation over USB.
- Restore default settings.
- Set RS232 baud rate (9600 bit/s).
- Program respective Prefix.
- Program respective Suffix.

#### 7.1. Scanner-Base Pairing

Procedure:

- Connect the included power supply to the base (for the base with RS232 cable). If the base communicates via USB, connect the USB cable to your computer.
- Press button (1) on the base for 5 seconds.

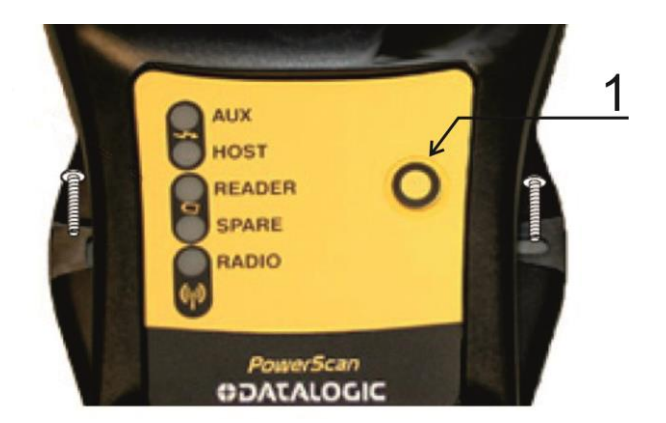

• Scan the following barcode:

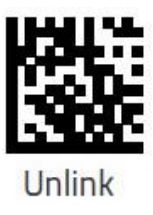

• Insert the scanner into the base and wait for beeps to confirm pairing.

#### 7.2. Communication Interface Selection

Select communication interface by scanning one of the following codes.

#### Standard RS232

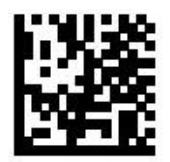

Select RS232-STD

#### COM emulation over USB for PUE 5.15, PUE 5.19 terminals

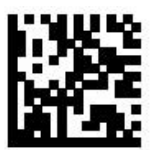

# Select USB COM-STD<sup>a</sup>

**USB HID keyboard emulation** 

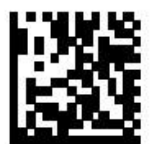

Select USB Keyboard

#### 7.3. Restore Default Settings

Upon communication interface selection, restore the default settings of the scanner. These settings only work for the currently selected interface. Once the interface has been changed, the default settings for the scanner must be set again.

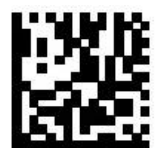

**Restore Custom Default Configuration** 

#### 7.4. Setting Baud Rate for RS232

The default setting for the scanner is 115200 bit/s. To change the baud rate to 9600 bit/s, scan the following codes one by one:

• Enter programming mode:

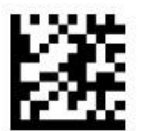

# Enter/Exit Programming Mode

• Select baud rate of 9600 bit/s:

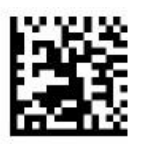

Baud Rate = 9600

• Exit programming mode:

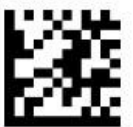

# Enter/Exit Programming Mode

#### 7.5. Prefix Programming

Scan the following codes one by one.

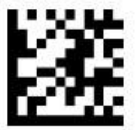

# Enter/Exit Programming Mode

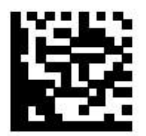

Set Global Prefix

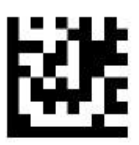

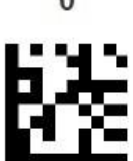

1

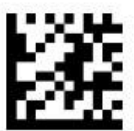

# Enter/Exit Programming Mode

and again

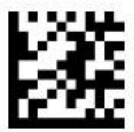

# Enter/Exit Programming Mode

The prefix is now programmed, and the scanner exits programming mode only after a double Enter/Exit code scan.

# 7.6. Suffix Programming

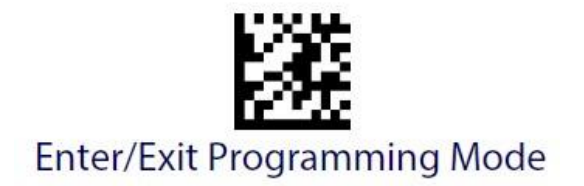

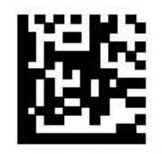

Set Global Suffix

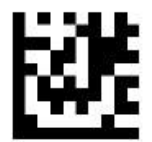

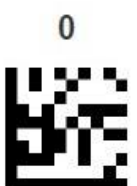

D

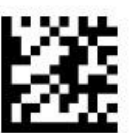

# Enter/Exit Programming Mode

and again

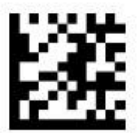

# Enter/Exit Programming Mode

The suffix is now programmed, and the scanner exits programming mode only after a double Enter/Exit code scan.

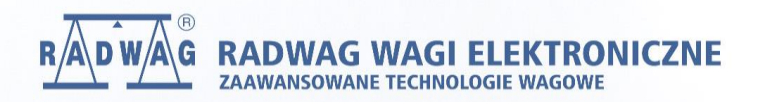

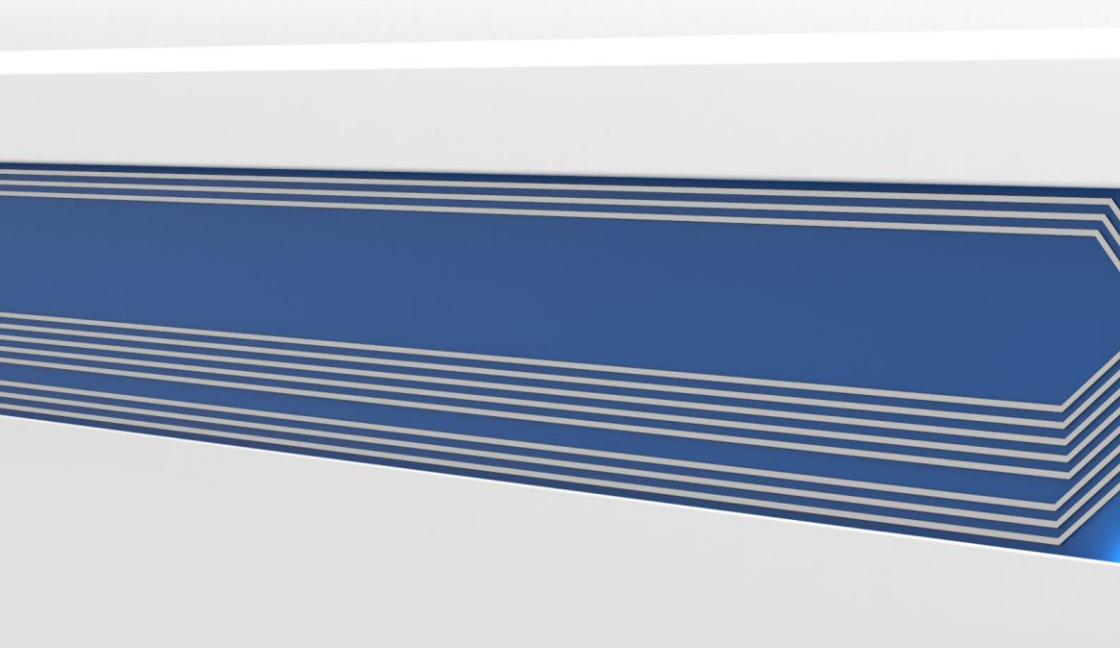